# Step 1 : Apply for participant contribution

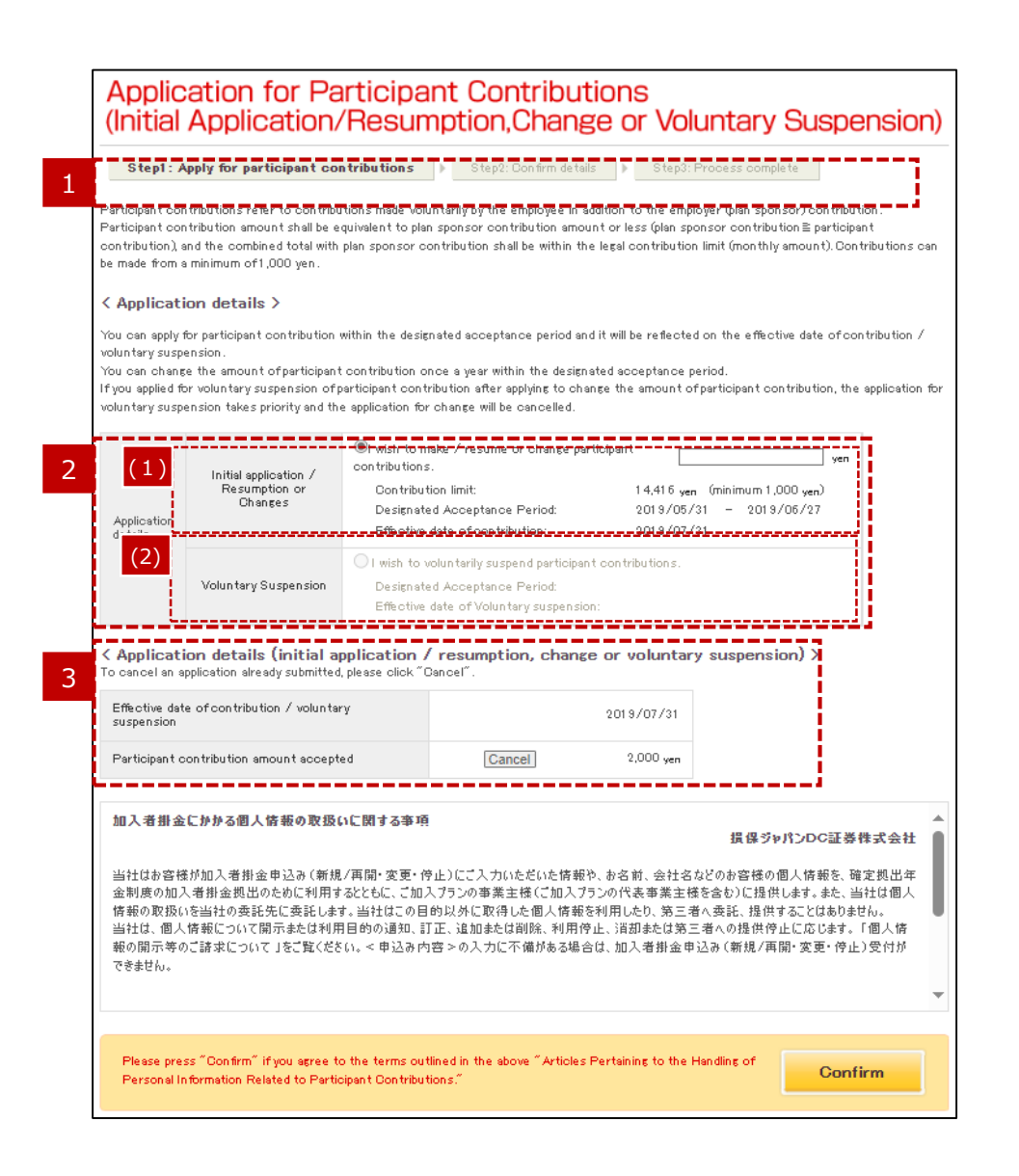

### 1

### Progress toward completion of the transaction

This section indicates what step you are currently at within the process of applying participant contribution.

2

### Application details

(1) Initial application/Resumption, Change

Fill in if you wish to make, resume or change (increase or decrease) participant contribution. Select the button in the "Initial application/ Resumption, Changes" column .

Specify the amount in text field you wish to make with 1,000 yen as the minimum and contribution limit as the maximum.

\*Application for participant contribution will not be accepted after designated acceptance period.

\*If the plan sponsor contribution is suspended, unable to make participant contribution.

### (2) Voluntary Suspension

Fill in if you wish to suspend participant contribution voluntarily.

Select the button in the "Voluntary Suspension" column .

\*Voluntary Suspension will be accepted regardless of designated acceptance period.

### Display of application details (Initial Application/ Resumption, Change or Voluntary Suspension)

This column displays application (Initial Application/ Resumption, Change or Voluntary Suspension) newly specified.

\*Click "Cancel" if you wish to cancel the transaction (Initial application/Resumption, Change or Voluntary Suspension)

# Step 1 : Apply for participant contribution

| Applic<br>(Initial                                                                      | ation for Pa                                                                                                    | rticipar<br>′Resum                                                                                                    | nt Contribu<br>Iption,Chan                                                                                         | tions<br>ge or Vol                                                      | untary Suspensi                                                                                                 | on)              |
|-----------------------------------------------------------------------------------------|----------------------------------------------------------------------------------------------------|----------------------------------------------------------------------------------------------------|----------------------------------------------------------------------------------------------------|-------------------------------------------------------------------------|----------------------------------------------------------------------------------------------------|------------------|
| Step1: A                                                                                | apply for participant co                                                                                                    | n tribution s                                                                                                    | Step2: Confirm det                                                                                                 | ails 🕨 Step3:                                                           | Process complete                                                                                                |                  |
| Participant cor<br>Participant cor<br>contribution), s<br>be made from s                | ntributions refer to contribu<br>ntribution amount shall be e<br>and the combined total with<br>a minimum of 1,000 yen.                 | itions made volur<br>quivalent to plan<br>plan sponsor col                                                                           | ntarily by the employee in<br>sponsor contribution am<br>ntribution shall be within t                              | addition to the empl<br>ount or less (plan sp<br>the legal contribution | oyer (plan sponsor) contribution .<br>onsor contribution≧ participant<br>I limit (monthly amount). Contribution | is can           |
| < Applicati                                                                             | ion details >                                                                                                    |                                                                                                    |                                                                                                    |                                                                         |                                                                                                    |                  |
| You can apply t<br>voluntary susp<br>You can chang<br>fyou applied fc<br>voluntary susp | for participant contribution<br>ension.<br>le the amount of participant<br>or voluntary suspension of p<br>ension takes priority and th | within the design<br>contribution on<br>participant contri<br>e application for (                                                    | ated acceptance period a<br>ce a year within the desig<br>bution after applying to cl<br>change will be cancelled. | ind it will be reflected<br>insted acceptance p<br>nange the amount of  | d on the effective date of contributic<br>eriod.<br>fparticipant contribution, the applicat                     | on /<br>tion for |
| Application details                                                                     | Initial application /<br>Resumption or<br>Changes                                                                                       | I wish to ma<br>contributions.<br>Contributio<br>Designated<br>Effective d                                                           | ike / resume or change p<br>on limit:<br>d Acceptance Period:<br>late of contribution:                             | articipant<br>1 4,416 yer<br>2019/05/<br>2019/07/                       | yen<br>(minimum 1,000 yen)<br>31 - 2019/06/27<br>31                                                             |                  |
|                                                                                         | Voluntary Suspension                                                                                                    | I wish to voluntarily suspend participant contributions.<br>Designated Acceptance Period:<br>Effective date of Voluntary suspension: |                                                                                                    |                                                                         |                                                                                                    |                  |
| <b>Applicati</b><br>o cancel an a                                                       | ion details (initial application already submitted                                                                                      | pplication /<br>, please click ~Ca                                                                                                   | resumption, chan                                                                                                   | ge or voluntar                                                          | y suspension) ≻                                                                                                 |                  |
| Effective dat<br>suspension                                                             | e of contribution / voluntai                                                                                                    | γ                                                                                                    |                                                                                                    | 2019/07/31                                                              |                                                                                                    |                  |
| Participant c                                                                           | ontribution amount accept                                                                                                    | ed                                                                                                    | Cancel                                                                                                    | 2,000 yen                                                               |                                                                                                    |                  |
| 加入者掛金                                                                                   | にかかる個人情報の取扱(                                                                                                    | いに関する事項                                                                                                    |                                                                                                    |                                                                         | 損保ジャパンDC証券株式会                                                                                                   | ž±               |
| 当社はお客様<br>金制度の加2<br>情報の取扱(<br>当社は、個人<br>報の開示等の<br>できません。                                | 統加入者掛金申込み(新規<br>、者掛金拠出のために利用す<br>いを当社の委託先に委託しま<br>情報について開示本とは利用<br>うご請求について」をご覧くださ                                                      | (/再開・変更・停)<br>(るとともに、ご加入<br>す。当社はこの目6<br>引目的の通知、訂)<br>(∩。< 申込み内別                                                                     | 止)にご入力いただいた情事<br>プランの事業主様(ご加入<br>均以外に取得した個人情事<br>正、追加または削除、利用<br>宮 > の入力に不備がある場                                    | 8秒、お名前、会社名<br>プランの代表事業主報<br>5を利用したり、第三利<br>停止、消却または第三<br>合は、加入者掛金申      | などのお客様の個人情報を、確定拠出<br>を含む)に提供します。また、当社は個<br>約へ要託、提供することはありません。<br>二者への提供停止に応じます、「個人情<br>込み(新規/再開・変更・停止)受付が       | 年 人              |
| Please pre:<br>Personal Ir                                                              | ss "Confirm" if you agree to<br>oformation Related to Partic                                                                            | o the terms outli<br>sipant Contributio                                                                                              | ined in the above "Article<br>ons."                                                                                | s Pertaining to the I                                                   | Handling of Confirm                                                                                             |                  |

### 4 Handling of personal information related to Participant Contribution

This column displays articles pertaining to the handling of personal information related to participant contribution.

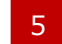

### "Confirm" button

Click "Confirm" if you agree to the terms outlined for the handling of personal information related to participant contribution.

# Step 1 : Apply for participant contribution

|   |                                                                                                    | - |                                         |
|---|----------------------------------------------------------------------------------------------------|---|-----------------------------------------|
| 6 | (Points to be noted for the request of Initial Application/Resumption, Change)                                                                                                    | 6 | "Co                                     |
|   | I hereby agree to all of the following and apply for the participant contributions (initial Application/Resumption, Change) 1. If any change is made to the plan sponsor contribution amount, the participant contribution amount can be reduced automatically. (*After such reduction, if the participant contribution amount is less than 1,000 yen, it will be 0 yen.) 2. Applications for the resumption of the participant contributions can be made every month, and the change of the amount, once a year, both applications should be made by the specified deadline. (*Some companies may specify a month to accept the initial application or the resumption request.) 3. It is necessary to notify the plan sponsor of the applied participant contributions will be allocated to the procedures for deducting the amount from salary. 4. The combined amount of participant contributions and plan sponsor contributions will be allocated to the purchase of investment product(s). 5. In principle, a participant is not allowed to withdraw from a defined contribution pension plan at the participant's discretion. In addition, it is prohibited to withdraw participant contributions from a legitied to withdraw participant contributions from a legitied to withdraw participant contributions from a legitied to withdraw participant contributions from a legitied to withdraw participant contributions from a legitied to withdraw participant contributions from a legitied to withdraw participant contributions from a legitied to withdraw participant contributions from a legitied to withdraw participant contributions from a legitied contribution pension plan at the participant's discretion. In addition, it is prohibited to withdraw participant contributions from a year and the participant contributions from a legitied contribution pension plan at the participant's discretion. |   | Clic<br>Clic<br>you<br>*Ple<br>yo<br>co |
|   | (Points to be noted for the request of Suspension)                                                                                                    |   | CO                                      |
|   | I hereby agree to all of the following and apply for the suspension of the participant contributions.<br>1. Applications for the resumption of the participant contributions can be made every month, and the change of the amount, once a year,<br>both applications should be made by the specified deadline.<br>(*Some companies may specify a month to accept the initial application or the resumption request.)<br>2. It is necessary to notify the plan sponsor of the participant contribution amount applied due to the procedures for deducting the<br>amount from salary.<br>3. In principle, a participant is not allowed to withdraw from a defined contribution pension plan at the participant's discretion. In addition, it<br>is prohibited to withdraw participant contributions freely at any time.                                                                                                    |   | Vc                                      |
|   | Agree - Apply Don't Agree (Cancel)                                                                                                    |   |                                         |

\_\_\_\_\_

### "Confirm" button

Click "Confirm" to move to the agreement screen. Click "Agree-Apply" to indicate your consent that you have read and understand the terms and conditions.

\*Please be aware that if you click "Don't Agree(Cancel)", you will return to the "Step1:Apply for participant contribution" screen and application for participant contribution (Initial Application/Resumption, Change or Voluntary Suspension) procedures will remain incomplete.

## Step 2 : Confirm details

|   | Application for Participant Contributions<br>(Initial Application/Resumption,Change or Voluntary Suspens |                                              |  |  |
|---|----------------------------------------------------------------------------------------------------|----------------------------------------------|--|--|
| 1 | Step1 : Apply for participant contributions                                                              | 2: Confirm details 🕨 Step3: Process complete |  |  |
|   | If you would like to proceed with the following, please click                                            | the "Submit" button.                         |  |  |
|   | Amount                                                                                                   | 2,000 yen                                    |  |  |
|   | Effective date of contribution / voluntary suspension                                                    | 2019/07/31                                   |  |  |
|   |                                                                                                    |                                              |  |  |
| 2 | ←Return to previous soreen                                                                               | 3 Submit                                     |  |  |

### Specified application details

Verify application details specified are correct.

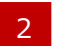

1

### "Return to previous screen" link

If any details need to be changed, click "Return to previous screen" and re-enter all required information.

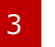

### "Submit" button

Click "Submit" after verifying the information you have provided.

# Step 3 : Process complete

| tep1 : Apply for participant contributions              | 2: Confirm details  Step3: Process complete |
|---------------------------------------------------------|---------------------------------------------|
| avecases is now complete. You will be able to make ab   | anana un 48.001.9.705.707                   |
| e process is now complete, tou will be able to make cha | anges until 2013/00/27.                     |
| vmount                                                  | 2,000 yen                                   |
| ffective date of contribution / voluntary suspension    | 2019/07/31                                  |
|                                                         |                                             |

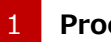

### Process complete

Once you have completed the three-step procedures, specified amount of participant contribution as well as effective date of contribution will be displayed.